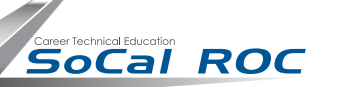

## **Compound Objects: Lofting**

page 1

## **3D Modeling & Animation**

Lofting is a modeling technique where two or more shapes (splines) are stretched and blended along a path.

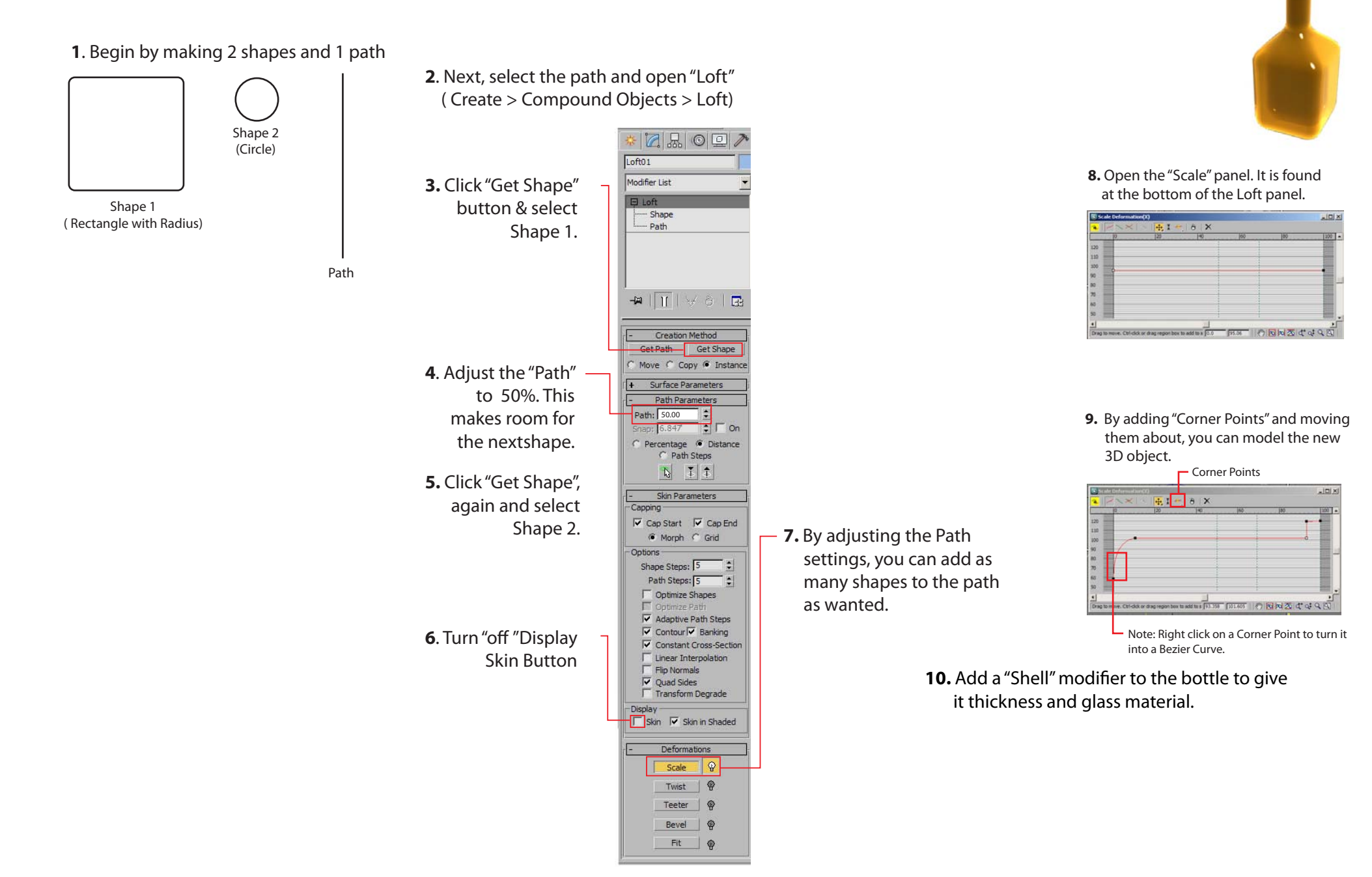

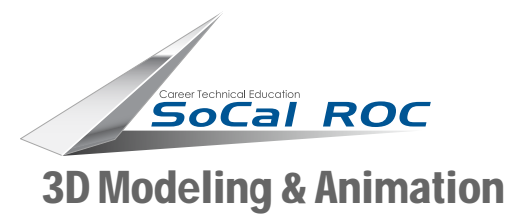

## **Compound Objects: Lofting**

## 11. The liquid inside the bottle is made by copying the bottle, removing the shell, adding an Edit Poly and trimming it down.

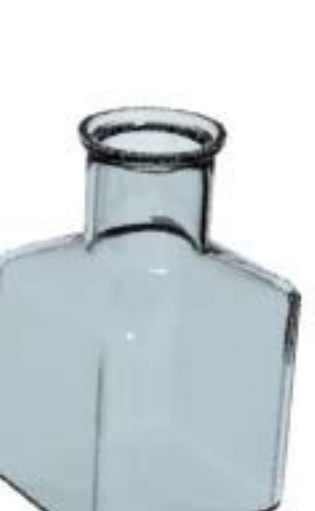

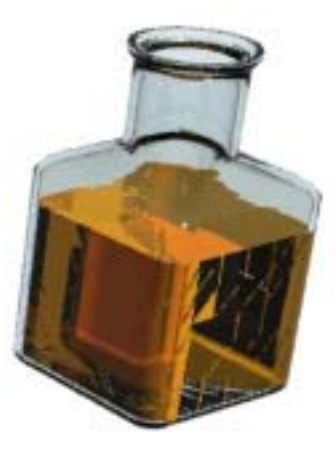

The two models placed together, Bottle and Liquid

page 2

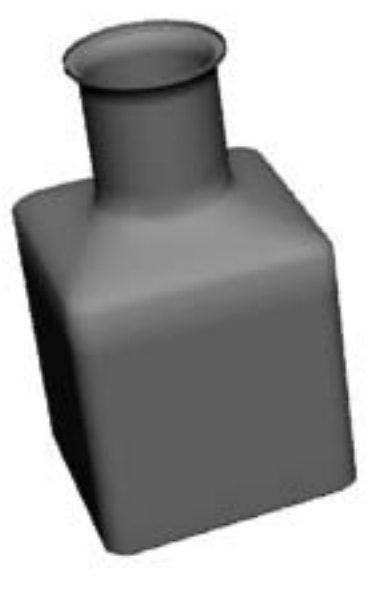

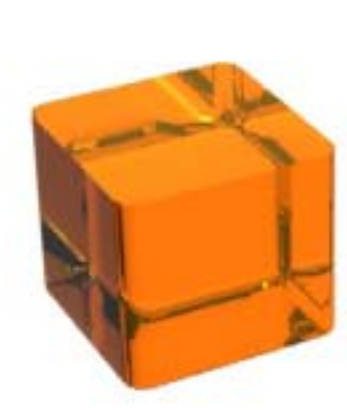

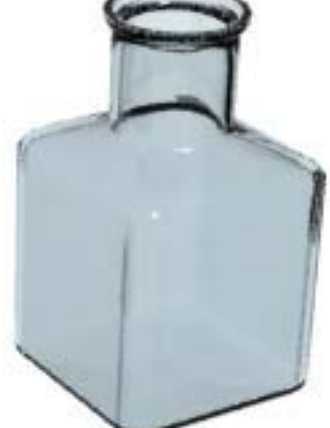

Copy of bottle after deleting the upper half using the Edit Poly & with the "Cap Holes" modifier added

Copy of bottle with Shell modifier removed and Edit Poly added